#### LİNK E-İMZA

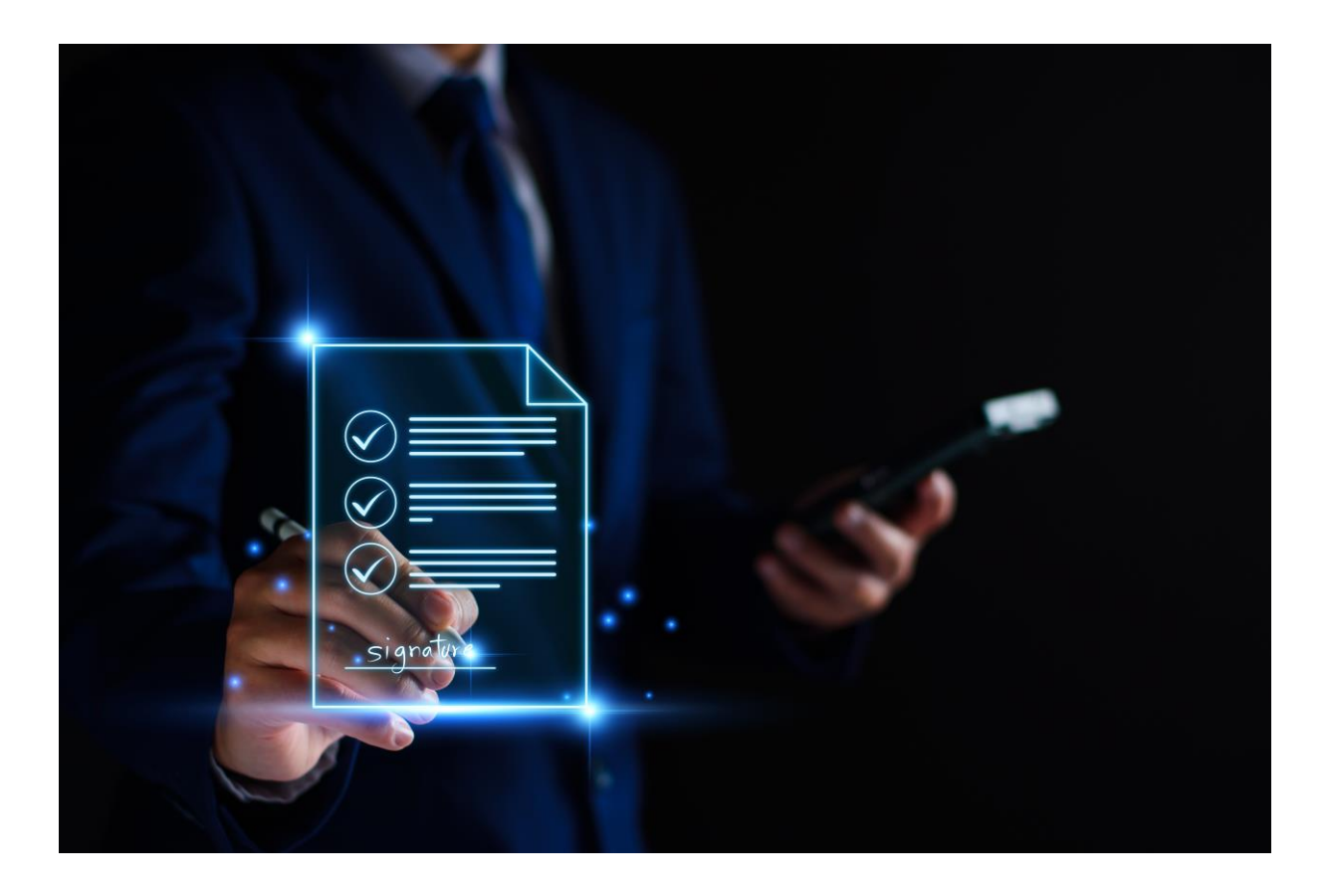

## LİNK E-İMZA KULLANIM KILAVUZU

E-Devlet Başvuru Süreci

[Link e-imza ARKSİGNER altyapısını kullanmaktadır]

Günümüzde dijitalleşme, iş süreçlerinde hız ve verimlilik kazandırırken, güvenlik ve doğrulama ihtiyacını da beraberinde getiriyor. Bu noktada, elektronik imza (e-imza) çözümleri devreye girerek, belgelerin güvenli ve yasal geçerliliğe sahip bir şekilde imzalanmasını sağlıyor. Eimza, kağıt ve kalemle atılan imzanın dijital dünyadaki karşılığı olup, bireylerin ve kurumların elektronik ortamda kimlik doğrulaması yaparak işlemlerini güvenli bir şekilde gerçekleştirmesine olanak tanır.

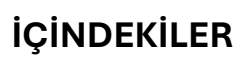

| 1. | AMAÇ                                                               | 3  |
|----|--------------------------------------------------------------------|----|
| 2. | LİNK E-İMZA UYGULAMASININ İNDİRİLMESİ                              | 3  |
| 3. | LİNK E-İMZA UYGULAMASI ÜZERİNDEN E-DEVLET BAŞVURUSU YAPILMA İŞLEMİ | 6  |
| 4. | E-DEVLET KAPISI ÜZERİNDEN DOĞRULAMA İŞLEMİNİN YAPILMASI            | 12 |
| 5. | SERTİFİKANIN AKTİVASYON İŞLEMİNİN YAPILMASI                        | 15 |

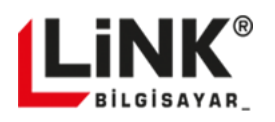

#### AMAÇ

Bu doküman, Link e-imza son kullanıcıların E-devlet doğrulaması yaparak Nitelikli Elektronik Sertifikasına sahip olabilmek için hangi adımları izlemesi gerektiği ve ara yüzlerin kullanımı hakkında bilgiler içerir. Menüler ve işlevleri ekran görüntüleri ile açıklanmıştır. 3

### LİNK E-İMZA UYGULAMASININ İNDİRİLMESİ

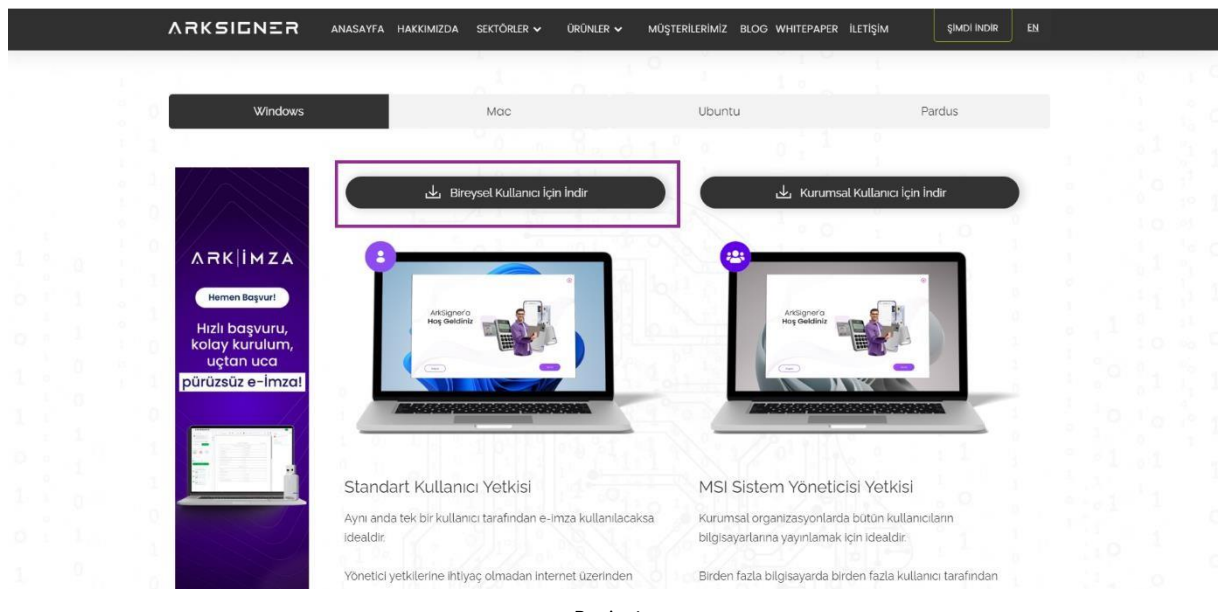

https://www.arksigner.com/indir adresinden "Bireysel Kullanıcı İçin İndir" butonuna tıklayınız.

Resim1

Kurulum dosyası cihazınıza indirilmeye başlayacaktır. İndirme işlemi tamamlandıktan sonra tarayıcınız üzerinde yer alan "indirilenler" butonuna tıklayınız.

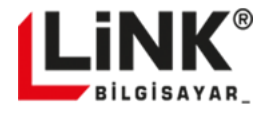

|                                                                   |                                     |                                                                                      |                                                               |                                                                           | 4       |
|-------------------------------------------------------------------|-------------------------------------|--------------------------------------------------------------------------------------|---------------------------------------------------------------|---------------------------------------------------------------------------|---------|
|                                                                   |                                     |                                                                                      |                                                               |                                                                           |         |
| ta arksigner.com/indir                                            |                                     |                                                                                      |                                                               | * D                                                                       |         |
|                                                                   | Hakkimizda sektőrler 🗸 ü            | irünler 🗸 müşterilerimiz blog v                                                      | vhitepaper iletişim                                           | Son indirme geçmişi<br>ArkSigner-Installer-StandardUser-<br>v2.2.13.3.exe | × lum n |
|                                                                   |                                     |                                                                                      |                                                               | Tam indirme geçmişi                                                       | ß       |
| Windows                                                           | Mac                                 | Ubuntu                                                                               | Pard                                                          | JS                                                                        |         |
| ARKIMZA                                                           | Elektronik<br>bir kaç ad            | k imza atabilmek i<br>lımınız kaldı<br>e başlamazsa tekar denemek için lüffen burayı | çin sadece                                                    |                                                                           |         |
| Hemen Başvurt                                                     | 1                                   | 2                                                                                    | 3                                                             |                                                                           |         |
| Hizli başvuru,<br>kolay kurulum,<br>uçtan uca<br>pürüzsüz e-İmza! | İndirmenin<br>bitmesini<br>bekleyin | İndirilen dosyayı çalıştırın ve<br>kurulumu gerçekleştirin                           | ArkSigner'i açın<br>ve yola koyulun!                          |                                                                           |         |
|                                                                   |                                     |                                                                                      |                                                               |                                                                           |         |
|                                                                   | ARK IMZA<br>Hemen Bagwurl           | de de                                                                                | Belgələrimizi<br>güvenle imzalayın,<br>oğrulayın ve paylaşın! |                                                                           |         |
|                                                                   |                                     |                                                                                      | ATT O                                                         |                                                                           |         |

Resim2

Açılan listede yer alan E-İMZA kurulum dosyasının üzerine tıklayınız. Açılan kurulum sihirbazı üzerinde yönergeleri takip ederek 3 adımda kurulumu tamamlayınız.

| VSKRIENES                                                         | ANASAYFA HAKKIMIZDA SEKTÖRLER 🗸 ÜRÜNLER                                                                                                    | ✓ MÜŞTERİLERİMİZ BLOG WHITEPAPER                                                                                                    | iletişim şimdi indir en        |  |
|-------------------------------------------------------------------|----------------------------------------------------------------------------------------------------|----------------------------------------------------------------------------------------------------|--------------------------------|--|
| Windows                                                           | Mac                                                                                                    | Ubuntu                                                                                                    | Pardus                         |  |
| ARK I MZA<br>Hemen Başvurt                                        | AcCoper - Fundame      ArkSign      ArkSign      Grave Medi      Order      Order | er Kurulum Yardımcısına<br>finiz.<br>Artiyer 22.13.3 kirini yasılın kurularak.<br>Ini ne çələki dür hurungaralın kaşıtırak<br>yı bölayınz | dece                           |  |
| Hizli başvuru,<br>kolay kurulum,<br>uçtan uca<br>pürüzsüz e-İmzal |                                                                                                    | Arksi ve yo                                                                                                    | 3<br>gneri açın<br>la koyuluni |  |
|                                                                   |                                                                                                    | güvenlə<br>doğrufiyin v                                                                                                    | imzalayın,<br>e paylaşın!      |  |
|                                                                   | Resi                                                                                                    | m3                                                                                                    |                                |  |

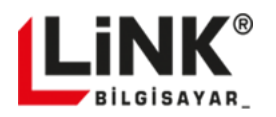

| ) Windows                                       | Mag                                                                                                    | libuotu                                                     | Parchus                             |  |
|-------------------------------------------------|----------------------------------------------------------------------------------------------------|-------------------------------------------------------------|-------------------------------------|--|
| wildows                                         | Nice                                                                                                    | obuntu                                                      | Faldus                              |  |
|                                                 | ArkSigner - Kurulumu                                                                                                    | - • ×                                                       |                                     |  |
|                                                 | Bileşenleri Seçin<br>Hangi bileşenler kurulazak?                                                                                                    | 🚇 için                                                      | sadece                              |  |
|                                                 | Kurmak istediğiniz bileşenleri seçin; kurmak iste<br>Devam etmeye hazır olduğunuzda İleri düğmes                                                                                 | mediğiniz bileşerlerin işaretini kaldırır.<br>Ane tiklayın. |                                     |  |
|                                                 | Tam Kurulum                                                                                                    | *                                                           |                                     |  |
| ARKIMZA                                         | Arisigner - Amas Stabaan     Arisigner Tarayia Uygulamaa     Arisigner Tarayia Uygulamaa     Arisigner Tarayia Biantileri     Arisigner Tarayia Biantileri     Otamatk Güncelene | 2,4 M8<br>1,2 M8<br>0,2 M8                                  |                                     |  |
| Hemen Başvur!                                   |                                                                                                    |                                                             | 2                                   |  |
| Hızlı başvuru,                                  |                                                                                                    |                                                             | 3                                   |  |
| kolay kurulum,<br>uçtan uca<br>pürüzsüz e-İmza! | Seçil bileşerler için dikite en az 84,0 MB bos al                                                                                                    | An gerelő.<br>« Geri Iteri > Tptal                          | vrkSigner'ı açın<br>e yola koyulun! |  |
| 1                                               |                                                                                                    | and the second                                              | 20                                  |  |
|                                                 |                                                                                                    | Bel                                                         | laolerinizi                         |  |
|                                                 | ARKIMZA                                                                                                    | güv                                                         | enle imzalayın,                     |  |
|                                                 | Hemen Bulyon:                                                                                                    | doğrulay                                                    | ın ve paylaşın!                     |  |

Resim4

| ARKSIGNER                                                                        | ANASAYFA HAKKIMIZDA SEKTÖRLER 🗸 ÜRÜNLER 🗸                                                                                                    | MÜŞTERİLERİMİZ BLOG WHITEPAPEI                                                                       | R İLETİŞİM ŞİMDİ INDİR                          | EN |
|----------------------------------------------------------------------------------|----------------------------------------------------------------------------------------------------|----------------------------------------------------------------------------------------------------|-------------------------------------------------|----|
| 10 1                                                                             |                                                                                                    | Station.                                                                                             |                                                 |    |
| ARK I MZA                                                                        | MGC  Addigner - Kunulumu  Andigner - Kunulumu  Andigner börunnus kunlans harz.  Addigner börunnus kunlans harz.  Addigner börunnus  Addigner e kina Shihas | ran gatation angine debystmetik (or Gen<br>y tikilanyunz:                                            | adece                                           |    |
| Hemen Baywi<br>Hizli başvuru,<br>kolay kurulum,<br>uçtan uca<br>pürüzsüz e-İmzal | Addyre Texpt Updates<br>Obrask Gardene                                                                                                    | <gen 1<="" finn="" spts="" td="" ve=""><td>3<br/>(Signer) açın<br/>Yola koyulun!</td><td></td></gen> | 3<br>(Signer) açın<br>Yola koyulun!             |    |
|                                                                                  |                                                                                                    | Bellg<br>güyen<br>doğrutayın                                                                         | ្ទទៀលក្សិសនៃវិ<br>le imzalayın,<br>ve paylaşın! |    |

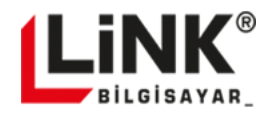

| Wndows Mod Ubunu Parkus   Commentationary   Commentationary Commentationary Commentationary<                                                                                                    |                                                        |                          |                                                                                                    | NO TRACKERIMIZ BLOG WHIT                                                                                                    |                                                          | 1 1 |
|----------------------------------------------------------------------------------------------------|--------------------------------------------------------|--------------------------|----------------------------------------------------------------------------------------------------|----------------------------------------------------------------------------------------------------|----------------------------------------------------------|-----|
| ARKIMZA   Hizi başvuru,   Koş kurulum,   İçi a saşvuru,   İçi a saşvuru,   İşi aşvuru,   İşi aşvuru,   İşi aşvuru,   İşi aşvuru,   İşi aşvuru,   İşi aşvuru,   İşi aşvuru,   İşi aşvuru,   İşi aşvuru,   İşi aşvuru,   İşi aşvuru,   İşi aşvuru,   İşi aşvuru,   İşi aşvuru,   İşi aşvuru,   İşi aşvuru,   İşi aşvuru,   İşi aşvuru,   İşi aşvuru,   İşi aşvuru,                                                                                                    | w                                                      | indows                   | Мас                                                                                                    | Ubuntu                                                                                                    | Pardus                                                   |     |
| ARKĮ MZA<br>Hemen Bagvur<br>Hizli başvuru,<br>koloy kurulum,<br>uctan uco<br>pūrūzsūze-imzal                                                                                                    |                                                        |                          | ArkSigner - Kurulumu<br>Resource - Kurulumu<br>ArkSign<br>tamam<br>Bigisayann<br>yukaner se<br>bagasaiter | - c ×<br>ner kurulum yardımcs<br>lanıyor<br>a Arisgner kurulum tamakınd. Singeler<br>tytonera, lingulareyi singeler bilayarak<br>a | n sadece                                                 |     |
| Hizi başvuru, kolaş kurulum, uçtan uca     3       Pürüzsüz e-İmzal     Image: State of the state of the state of the | ARKIM                                                  | ZA                       | Kurulundan                                                                                                | pimak ya Bitu duğmesine bilayın.<br>Yı bikla                                                                                       | viniz                                                    |     |
| ARKIMZA Belgelerintzi<br>güyente imzatayın.                                                                                                    | Hizli başvu<br>kolay kurul<br>uçtan uç<br>pürüzsüz e-i | uru,<br>um,<br>a<br>mza! |                                                                                                    | 511                                                                                                    | 3<br>ArkSigner'ı açın<br>ve yola koyulun!                |     |
| doğrulfayın ve paylaşını                                                                                                    |                                                        |                          | ARKIMZA<br>Hemen Bayvur                                                                                   | doğr                                                                                                    | Belgelerînîzî<br>ûvenle imzalayın,<br>layın ve paylaşın! |     |

Resim6

"Bitti" butonuna tıklayınız. Butona tıkladığınız anda E-İMZA uygulaması otomatik olarak çalışacaktır.

# LİNK E-İMZA UYGULAMASI ÜZERİNDEN E-DEVLET BAŞVURUSU YAPILMA İŞLEMİ

Sahip olduğunuz e-imza token cihazınızı bilgisayarınıza takınız. Doğru bir şekilde takıldığından emin olunuz. Bilgisayarınıza token takıldıktan sonra e-imza uygulaması üzerinden "İlerle" butonuna tıklayınız.

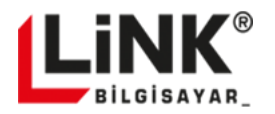

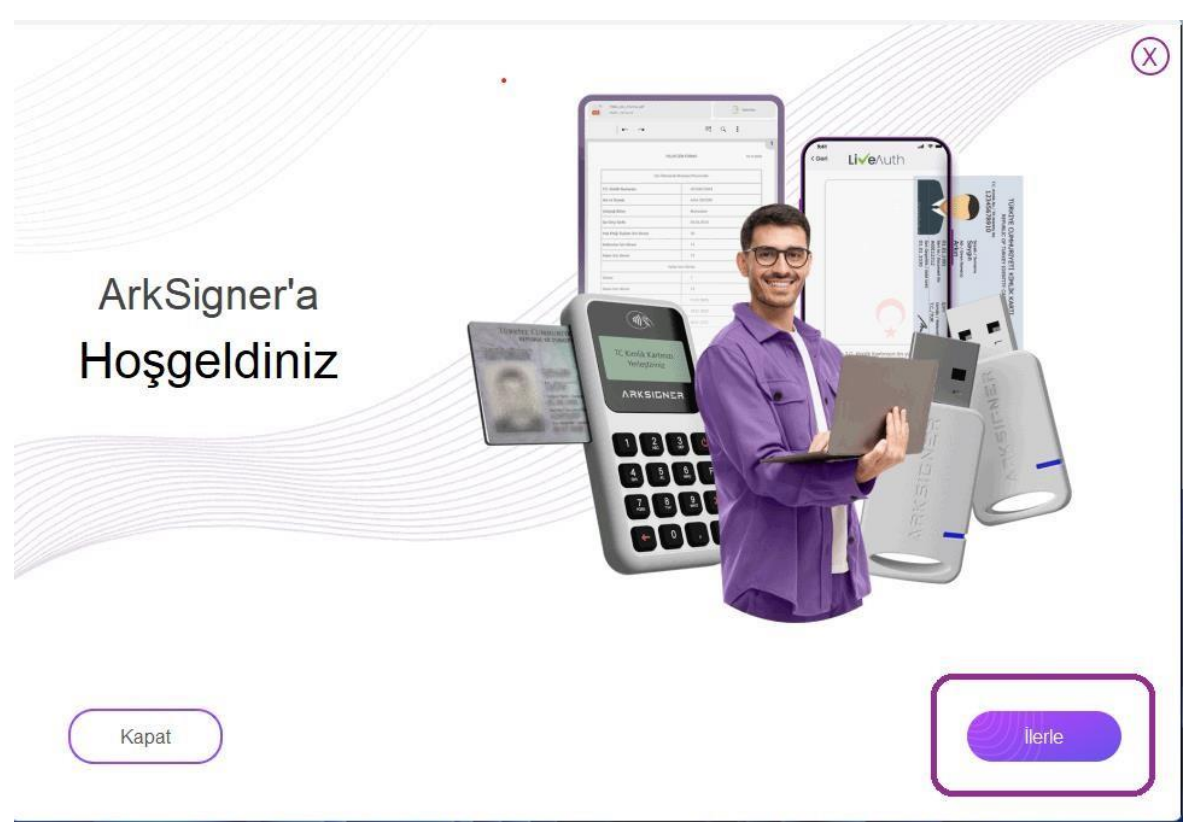

Resim7

Uygulamanın kart okuyucu kontrolünü yapabilmesi için "Kontrol Et" butonuna tıklayınız.

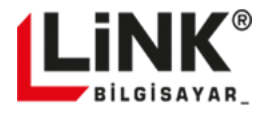

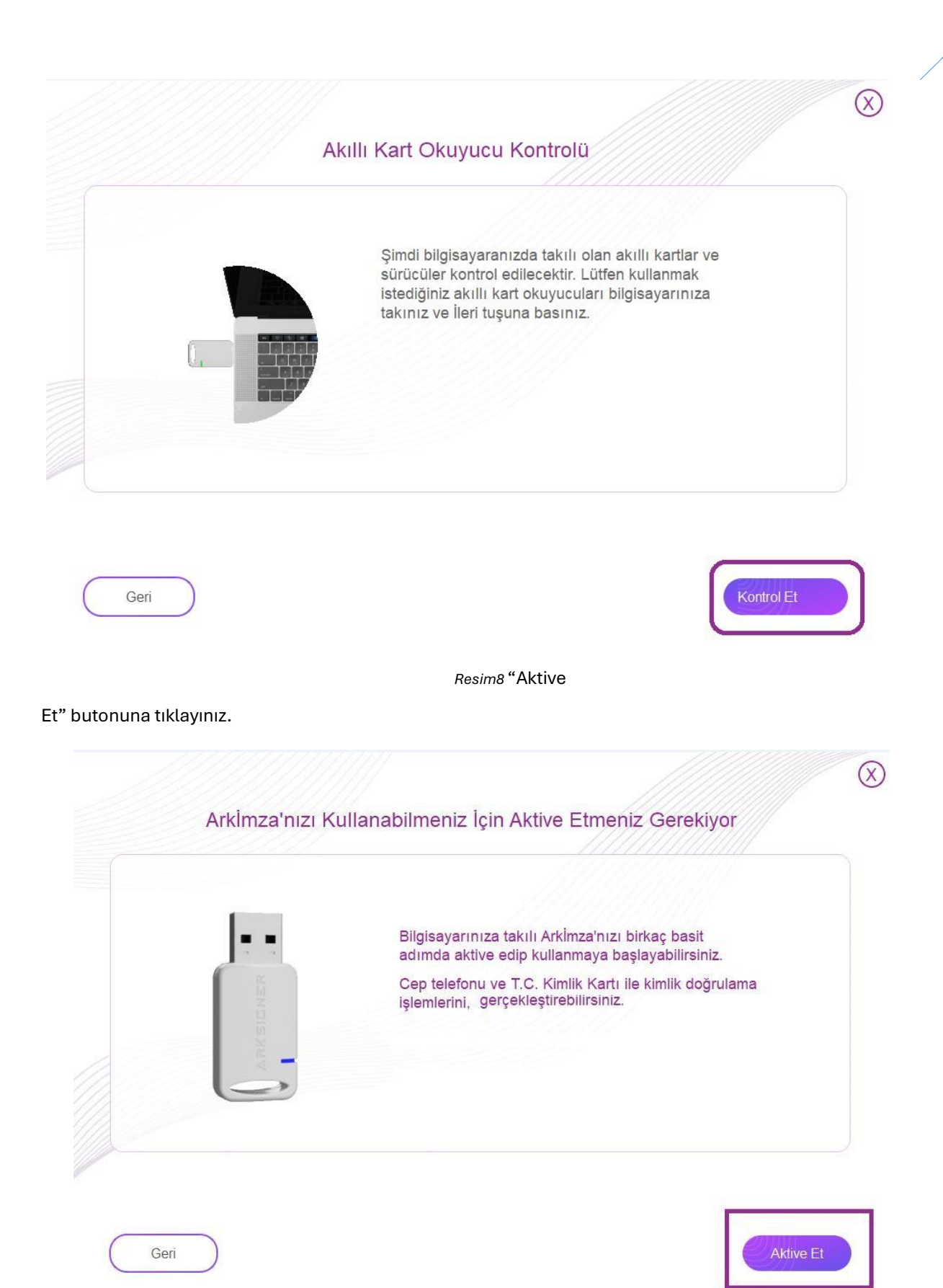

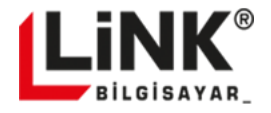

9

#### Resim9

Kimlik Doğrulama ekranında yer alan alana T.C. Kimlik Numaranızı yazdıktan sonra "Sorgula" butonuna tıklayınız. Bu alanda sorgulama yapılmasının sebebi; daha önce adınıza bir başvuru olup olmadığını kontrol etmektir.

|                                                                                 | Kimlik Doğrulama | $\bigcirc$                                                             |
|---------------------------------------------------------------------------------|------------------|------------------------------------------------------------------------|
| Kimlik doğrulamanızı kontrol edebilmemiz için<br>T.C. Kimlik Numaranızı yazınız | n lütfen         | Aktivasyon videosunu izlemek için aşağıdaki linke<br>tiklayabilirsiniz |
| Sorgula<br>Geri                                                                 | ARK IMZA         | Videoyu izle >                                                         |

Resim10

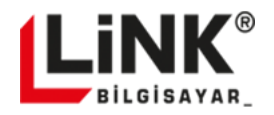

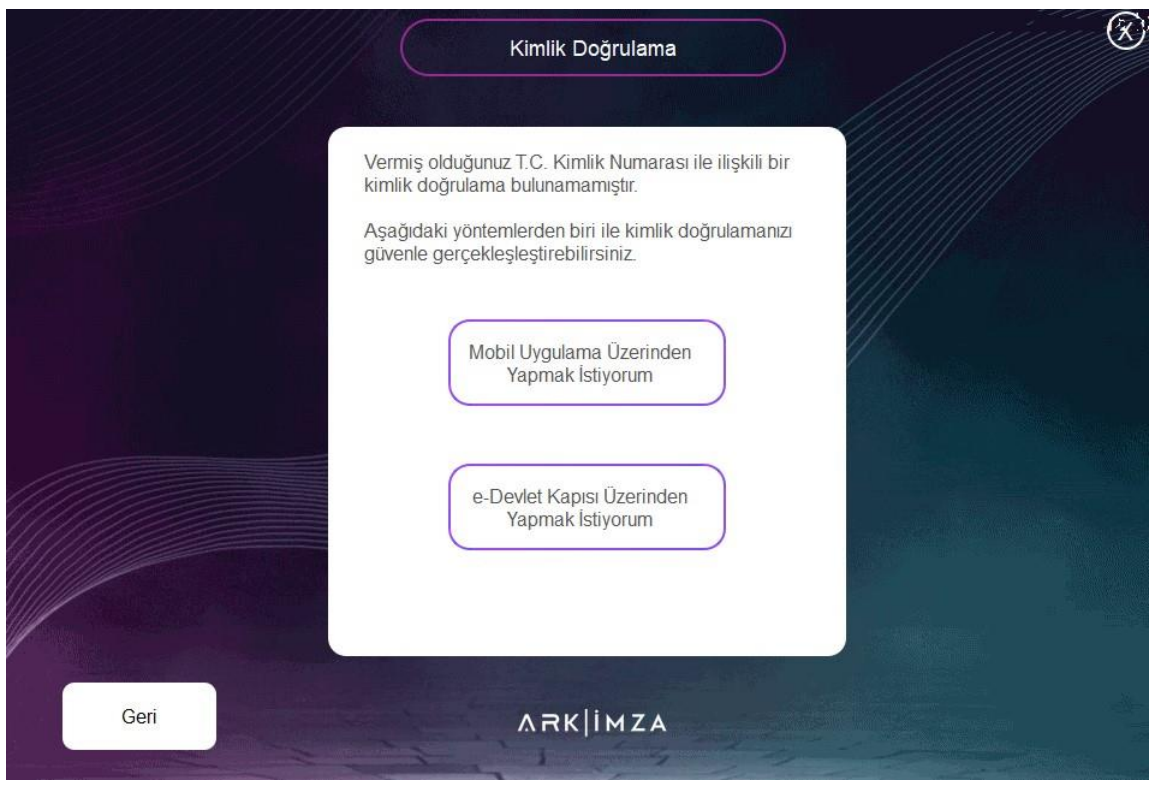

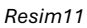

Adınıza daha önce başvuru bulunmamakta ise kimlik doğrulama için gelen seçenekler arasında "E Devlet Kapısı Üzerinden Yapmak İstiyorum" butonuna tıklayınız tarayıcınız da açılan formu doldurunuz formu eksiksiz ve doğru bilgiler ile doldurunuz.

- 1. Adımda T.C kimlik bilgilerinizi eksiksiz ve doğru bir şekilde giriniz.
- 2. Adımda cep telefonunuzu giriniz ve doğrulama kodu gönder butonuna tıklayınız.

| MRKIMZA | ARKİMZA SERI                                                                                                    | TİFİKA BAŞVURU FORMU                                                                    |
|---------|----------------------------------------------------------------------------------------------------|-----------------------------------------------------------------------------------------|
|         | 1. Adım                                                                                                    | 2. Adım                                                                                 |
|         | ĸi                                                                                                    | MLİK BİLGİLERİ(*)                                                                       |
|         | Adi:<br>Hilmi                                                                                                    | Soyadı:<br>Özçelik                                                                      |
|         | T.C. Kimlik Numarası:                                                                                                  | Kimlik Seri Numarası:                                                                   |
|         | (T.C.Vatandaşı olmayan kişiler için pasaport numarası)                                                                 |                                                                                         |
|         | E-Posta Adresi:                                                                                                    | Doğum Tarihi:<br>ot.ot.ocol                                                             |
|         | Sahip olduğum nitelikli elektronik sertifikamı ArkSigner Y<br>(www.arksigner.com) üçüncü kişilerin erişimine açık olma | azılım ve Donanım San. Tic. A.Ş.'nin yayınladığı kamuya açık bir dizinden.<br>ısına (*) |
|         | lzin Veriyorum                                                                                                    |                                                                                         |
|         | Kullanım şartlarını (*)                                                                                                |                                                                                         |
|         | Kabul Ediyorum Kabul Etmiyorum                                                                                         |                                                                                         |
|         | Ön Bilgilendirme formunu ve Mesafeli Satış Sözleşn                                                                     | nesini Kabul Ediyorum                                                                   |
|         |                                                                                                    | lietisim Bilaileri >                                                                    |

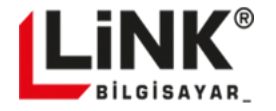

Resim12

ARKİMZA SERTİFİKA BAŞVURU FORMU

Doğrulama kodu girdiğiniz cep numarasına gelecektir. 6 haneli gelen doğrulama kodunu giriniz ve cep telefonu numaranızı doğrulayınız.

| I. Adim         | 2. Adim               |
|-----------------|-----------------------|
|                 | İLETİŞİM BİLGİLERİ(*) |
| Cep Telefonu:   | Doğrulama Kodu        |
| Kalan süre: 178 |                       |

Cep telefonu numaranızı doğruladıktan sonra açılan adres alanına ikamet adresinizi giriniz. Bilgilerinizi 2 adımda doldurmayı tamamladıktan sonra "Başvuruyu Tamamla" butonuna tıklayınız.

ARK|İMZA

| ARKİMZA SER                                                  | TİFİKA BAŞVURU FORMU                 |
|--------------------------------------------------------------|--------------------------------------|
| 1. Adım                                                      | 2. Adım                              |
| iL                                                           | ETİŞİM BİLGİLERÌ(")                  |
| Cep Telefonu:                                                | 🖉 Doğrulandı                         |
| (li:<br>Ankara                                               | v) (liçe:<br>Çankaya v)              |
| Mahalle:<br>Üniversiteler Mah                                | ^                                    |
| Adres Detayı Giriniz:<br>Syberelaza sybereark a blok ng :603 |                                      |
|                                                              |                                      |
| Fatura adresim olarak iletişim bilgilerim kullanıl           | un                                   |
|                                                              | < Kimlik Bilgileri Başvuruyu Tamamla |

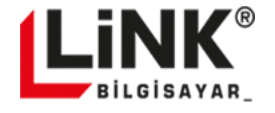

Başvurunuz onaylandıktan sonra girdiğiniz bilgiler değiştirilemeyeceği için çıkan uyarı ekranında bilgilerinizin doğruluğundan eminseniz "Evet" butonuna tıklayınız.

| ARKIMZA |                                                                              |                        |                                      |
|---------|------------------------------------------------------------------------------|------------------------|--------------------------------------|
|         | ARKİMZ                                                                       | A SERTİFİKA BAŞVURU FO | RMU                                  |
|         | 1. Adim                                                                      |                        | 2. Adim                              |
|         |                                                                              | İLETİŞİM BİLGİLERİ(*)  |                                      |
|         | Onavla                                                                       |                        | Doğrulandı                           |
| Bayur   | runuz alındıktan sonra değişiklik yapılamaz.<br>Devam etmek istiyor musunuz? | v (İlçe:<br>Çankaya    |                                      |
|         | Vazgeç Evet                                                                  |                        |                                      |
|         | Adres Detayı Giriniz:                                                        |                        |                                      |
|         | CYDERDIAZA CYDERDIATK a DIOK (10 1903                                        |                        |                                      |
|         |                                                                              | la Baulon              |                                      |
|         | Paulia auresim olarak neuşim birgilerirm                                     | Kundinishi             | < Kimlik Bilgileri Basyuruyu Tamamla |

Resim15

"Başvurunuz Başarıyla Tamamlanmıştır" uyarısı tarayıcınız üzerinde sağ üst tarafta görünecektir.

| <b>ARK</b> IMZA |                 | Bilgi<br>Baguru kaydinzi başarıyla alınımıştır. |
|-----------------|-----------------|-------------------------------------------------|
|                 | ARKİMZA SERTİFİ | KA BAŞVURU FORMU                                |
|                 | 1. Adım         | 2. Adim                                         |
|                 | İLETİŞİN        | 1 BILGILERI(*)                                  |
|                 | Resim16         |                                                 |

Başvurunuz tamamlandıktan sonra E- Devlet Kapısına mobil imza, E-imza veya İnternet bankacılığı yöntemi ile giriş yapınız. İlk defa imza sahibi olacaksanız lütfen "İnternet Bankacılığı" giriş yöntemini kullanarak giriş yapınız.

E-DEVLET KAPISI ÜZERİNDEN DOĞRULAMA İŞLEMİNİN YAPILMASI

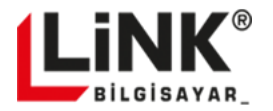

|                                                                                                    | 🗖 Tüm Yer İşə |
|----------------------------------------------------------------------------------------------------|---------------|
|                                                                                                    |               |
|                                                                                                    |               |
|                                                                                                    |               |
| e-Devlet Kapısı Otürkiye.gov.tr                                                                                                    |               |
| e Devlet Şifresi Mobil İmza Elektronik İmza T.C. Kimlik Karb İnternet Bankacılığı                                                                                                    |               |
| Güvenlik kodunu doğruladıktan sonra otomatik olarak anasaylaya yörlendirileceksiniz.                                                                                                    |               |
| * Güvenlik Kodu IHS7SI - uutzeri                                                                                                    |               |
| Lüfen resimde gördiğünüz karasterien yanında bulunan katuya.                                                                                                    |               |
| periodia di ava anno di ava anno di ava di ava di a |               |
| Iptal Doğlula                                                                                                    |               |
|                                                                                                    |               |
|                                                                                                    |               |
|                                                                                                    |               |
|                                                                                                    |               |

Resim17

E-Devlet kapısına giriş yaptıktan sonra, arama alanına "E-Kayıt" yazınız.

Çıkan arama sonuçlarında "E-Kayıt Başvuru Onay (Bilişim Teknolojileri ve İletişim Kurumu)'ı seçiniz.

|                                          |                                                          |                                                              |                                                           | 3                                                                    | 🗅 Tüm Yer İşaretler                                                                                                    |
|------------------------------------------|----------------------------------------------------------|--------------------------------------------------------------|-----------------------------------------------------------|----------------------------------------------------------------------|----------------------------------------------------------------------------------------------------|
| C <sup>türkiye.gov.tr</sup>              |                                                          |                                                              | 🖶 Hızlı Çözüm                                             | P * H * A                                                            |                                                                                                    |
|                                          |                                                          |                                                              |                                                           |                                                                      |                                                                                                    |
|                                          |                                                          |                                                              |                                                           |                                                                      |                                                                                                    |
|                                          | 1000                                                     |                                                              |                                                           |                                                                      |                                                                                                    |
| e-ka                                     | ıt                                                       |                                                              |                                                           | Q                                                                    |                                                                                                    |
|                                          | Kayıt Başvurusu Onay İşlemleri (Tü                       | ızel Kişi) (Türksat Uydu Haberle                             | şme Kablo TV ve İşletme A.Ş                               | J                                                                    | A.C.                                                                                                    |
|                                          | Kayıt Başvurusu Onay İşlemleri (Tü                       | ırksat Uydu Haberleşme Kablo                                 | TV ve İşletme A.Ş.)                                       |                                                                      |                                                                                                    |
| 20                                       | Kayıt Başvurusu Onay İşlemleri (Bil                      | lgi Teknolojileri ve liştişim Kuru                           | imu)                                                      |                                                                      |                                                                                                    |
| Q.e                                      | Kayıt Başvurusu Onay İşlemleri                           | <del>,</del> //                                              |                                                           |                                                                      |                                                                                                    |
|                                          | Kayıt Başvurusu Onay işlemleri (Tüze                     | el Klşl)                                                     |                                                           |                                                                      | And the second second s |
| Daha                                     | fazla Sonuç                                              |                                                              |                                                           | <b>~</b> 1                                                           |                                                                                                    |
| e-Hizmetler                              | Kurumlar                                                 | Belediyeler                                                  | Firmalar                                                  | Üniversiteler                                                        |                                                                                                    |
| Sorgularna, Bapuru ve Ode<br>hizmetleri. | ne Resmi kurumların hizmetleri ve<br>lietişim bilgileri. | Belediyelerin iletişim bilgileri ve<br>sundukları hizmetler. | Şirketlerdeki fatura ve abonelik<br>bilgilerinize erişin, | Universitelerin sundukten<br>hizmeder.                               |                                                                                                    |
|                                          |                                                          |                                                              |                                                           |                                                                      |                                                                                                    |
|                                          |                                                          |                                                              |                                                           |                                                                      |                                                                                                    |
| 2 2 1 atotest                            |                                                          |                                                              |                                                           | Memnunivet Anketi                                                    |                                                                                                    |
| X B. Com                                 |                                                          |                                                              |                                                           | Sizlere daha iyi hizmet verebilmek içir                              |                                                                                                    |
|                                          |                                                          |                                                              |                                                           | hazırladığımız e-Devlet Kapısı<br>memnunivet anketine katılmak ister |                                                                                                    |

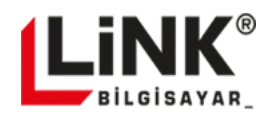

Ekrana gittikten sonra İşletme /Sağlayıcı Tipi alanından "Güvenli eİmza"'yı seçiniz. İşletme /Sağlayıcı alanında Arkimza'yı seçiniz.

| (Dt)     | rkive.gov.tr               | 🖶 Hizh                                            | Cözüm 👂 🕶 🖶 🖌 Size                    | nasıl yardım edebilirim?                                       |                                                 |   |
|----------|----------------------------|---------------------------------------------------|---------------------------------------|----------------------------------------------------------------|-------------------------------------------------|---|
| <u> </u> |                            |                                                   |                                       |                                                                |                                                 | 4 |
| Big Tek  | nolojileri ve iletişim Kur | e-Kayıt Başvurusu Onay işlemleri                  |                                       |                                                                |                                                 |   |
| - No     |                            |                                                   |                                       |                                                                |                                                 |   |
| 1        | e-Kayıt Başvurusu          | ışım kurumu<br>Onay İşlemleri                     |                                       | 🖈 Favorilerime Elde 🛛 🥊                                        | Puanla / Bildir 🛛 < Paylaş                      |   |
| -        |                            |                                                   |                                       |                                                                |                                                 |   |
|          |                            | Bu hizmet ile "Elektronik Haberleşme Sektörür     | nde Başvuru Sahibinin Kimliğinin D    | oğrulanma Süreci Hakkında<br>S değişikliği, nitelikli elektror | Yönetmelik" kapsamında<br>ik sertifika (e.imza) |   |
|          |                            | kayıtlı elektronik posta (KEP) veya SİM değişikli | ği başvurularınızı kimliğinizi doğrul | ayarak onaylayabilirsiniz.                                     | and a characteristic thready                    |   |
|          |                            | I design of the low of the second                 |                                       |                                                                |                                                 |   |
|          |                            | işletme z sağlayıcı seçimi                        |                                       |                                                                |                                                 |   |
|          |                            | *işletme / Sağlayıcı Tipi                         |                                       |                                                                |                                                 |   |
|          |                            | Guverni enviza                                    |                                       |                                                                |                                                 |   |
|          | * Hizmeti tamamlamak       | *İşletme / Sağlayıcı                              |                                       |                                                                |                                                 |   |
|          | doldurmalisiniz.           | Arkimza 🔸                                         |                                       |                                                                |                                                 |   |
|          |                            |                                                   |                                       |                                                                |                                                 |   |
|          |                            |                                                   |                                       |                                                                |                                                 |   |
|          |                            |                                                   | Devam Et >                            |                                                                |                                                 |   |

Resim19

"Devam Et" butonuna tıklayınız. Başvurularınıza ait sorgulama tamamlandıktan sonra tüm başvurularınız listelenecektir.

Sertifika üretimi için ilgili başvurunuzu "Onayla" butonuna tıklayarak onaylama işlemini gerçekleştiriniz.

| C <sup>t</sup> ürkiye.g <u>ov.tr</u> |                     |                                         | 👦 Hizli                               | ı Çozüm 👂 👻 🖩                                         | 🗄 \star Size n                      | asıl yardım edebil                       | rim? Q 🛔                      |                    |
|--------------------------------------|---------------------|-----------------------------------------|---------------------------------------|-------------------------------------------------------|-------------------------------------|------------------------------------------|-------------------------------|--------------------|
|                                      | işletr<br>(e-in     | necilere/hizmet<br>iza), kayıtlı elektr | sağlayıcılara ilet<br>onik posta (KEP | tiğiniz abonelik sözleşn<br>) veya SİM değişikliği ba | nesi, numara ta<br>ışvurularınız aş | aşıma, İSS değişiki<br>ağıda listelenmek | iği, nitelikli elel<br>tedir. | tronik sertifika   |
|                                      |                     |                                         |                                       |                                                       | Hizmet Ti                           | ipi Tümü                                 |                               | ▼ Temizle          |
|                                      | Başvurularını       | z                                       |                                       |                                                       |                                     |                                          |                               |                    |
|                                      | Başvuru<br>Numarası | Başvuru<br>Tarihi                       | Hizmet<br>Numarası                    | Hizmet Tipi                                           | Onaylama<br>Tarihi                  | Başvuru<br>Durumu                        | Açıklama                      | İşlem              |
|                                      | 1193                | 19/12/2023                              |                                       | Nitelikli Elektronik<br>Sertifika                     |                                     | Onaylandi                                | E-İmza<br>başvurusu           | Görüntüle          |
|                                      | 1198                | 19/12/2023                              |                                       | Nitelikli Elektronik<br>Sertifika                     | -                                   | Onaylandı                                | E-İmza<br>başvurusu           | Goruntule          |
|                                      | 1215                | 20/12/2023                              |                                       | Nitelikli Elektronik<br>Sertifika                     | 20/12/2023                          | İptal Edildi                             | E-lmza<br>başvurusu           |                    |
|                                      | 1227                | 20/12/2023                              |                                       | Nitelikli Elektronik<br>Sertifika                     | -                                   | Onaylandı                                | E-İmza<br>başvurusu           | Görüntüle          |
|                                      | 1233                | 20/12/2023                              |                                       | Nitelikli Elektronik<br>Sertifika                     |                                     | Onay Bekliyor                            | E-İmza<br>başvurusu           | Onayla<br>Iptal Et |
|                                      |                     |                                         |                                       |                                                       |                                     |                                          |                               |                    |
|                                      |                     |                                         |                                       |                                                       |                                     |                                          |                               |                    |

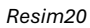

Onaylanan başvurunuz Arkimza Sertifika Üretim Onay Uzmanlarımızın ekranlarına düşecektir. Sertifika başvurunuz onaylandıktan tarafınıza Sms ile bilgilendirme yapılacaktır.

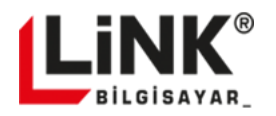

## SERTİFİKANIN AKTİVASYON İŞLEMİNİN YAPILMASI

Bilgilendirme yapıldıktan sonra Arkimza uygulamanızı açınız. Ana ekranda uygulamanız kapalı ise aşağıdaki ekran görüntüsünde görüldüğü üzere Windows görev çubuğunda yer alan gizli simgeler butonuna tıklayınız. Açılan gizli simgeler alanında bulunan Arkimza logosuna mouse ile sağ click tıklayarak açılan listede "Arkimza işlemlerini" seçiniz.

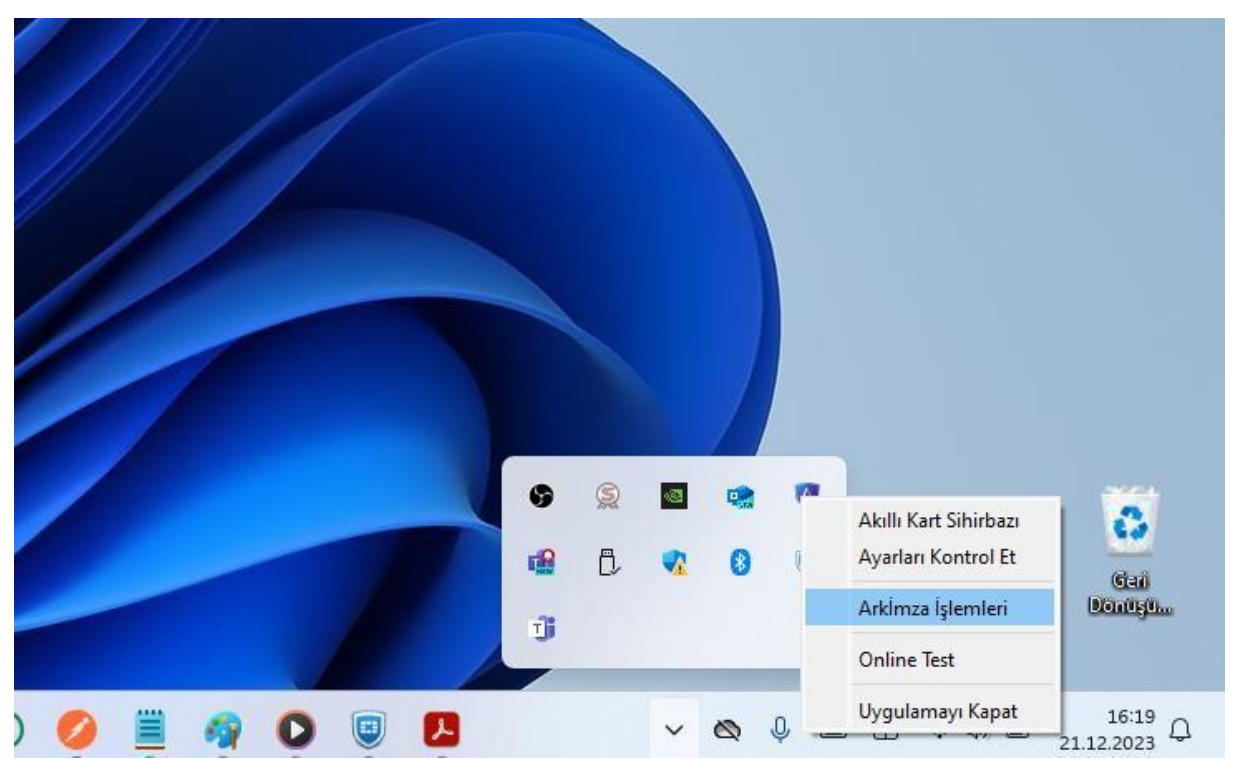

Resim21

Uygulama açıldıktan sonra token'ı bilgisayarınıza takınız ve "İleri" butonuna tıklayınız. Resim 8,9 ve 10'da yer alan adımları takip ediniz.

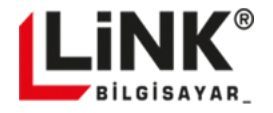

T.C Kimlik Numaranızı yazınız "Sorgula" butonuna tıklayınız.

Sorgulama tamamlandıktan sonra sertifikanızı Token'a yüklemek ve aktivasyon yapabilmeniz için cep telefonu numaranıza 6 haneli doğrulama kodu gönderilecektir. (Resim 22) Gelen Doğrulama kodunu giriniz, "Doğrula" butonuna tıklayınız. 16

| 12                                                                                              | 3                       | 4 5                                    | $\otimes$ |
|-------------------------------------------------------------------------------------------------|-------------------------|----------------------------------------|-----------|
|                                                                                                 |                         |                                        |           |
| SMS ile Doğrulama                                                                               |                         | ARKIIMZA -                             |           |
| ARKSIGNER ARK-IMZA 0                                                                            |                         | Arkimza Doğrulama Kodu:<br>0 0 0 0 0 0 |           |
| <u></u>                                                                                         | _                       | İmza kolaylığı sağlayın!               |           |
| Bu aşamada kimlik doğrulama sırasında bildirmis<br>cep telefonunuza tek seferlik şifre gönderik | ş olduğunuz<br>ecektir. |                                        |           |
| Lütfen cep telefonunuza SMS ile gönderilen te<br>şifrenizi giriniz                              | ek seferlik             | 9                                      |           |
|                                                                                                 |                         | - ANIMALE - H                          |           |
| <i>2</i> 774111                                                                                 |                         |                                        |           |
| Dogrula                                                                                         |                         |                                        |           |
| Basa Dön                                                                                        | APRIMZA                 |                                        |           |

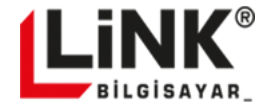

|                                   | 0(                                      | 2                | 3       | -4 | -5                            | $\otimes$ |
|-----------------------------------|-----------------------------------------|------------------|---------|----|-------------------------------|-----------|
|                                   | PIN Tanımlama                           |                  |         |    |                               |           |
| AF                                | KSIGNER ARK-IMZA 0                      |                  |         |    |                               |           |
| PIN Kodunuz sa<br>9 karakterden o | dece rakamlardan oluşan d<br>luşmalıdır | en az 4 en fazla |         |    | İmzalama İşlemi<br>Tamamlandı |           |
|                                   | Tanuna                                  |                  |         |    |                               |           |
| Başa Dön                          |                                         |                  | rk imza |    |                               |           |

Sertifikanıza ait pin kodunu oluşturunuz. Oluşturacağınız pin kodu en küçük 4 en büyük 9 haneli olmalıdır. Sadece rakam içerecek şekilde şifre oluşturunuz.

Resim23

Aktivasyon işlemi tamamlandıktan sonra Nitelikli Elektronik Sertifikanızı oluşturduğunuz şifre ile kullanmaya başlayabilirsiniz.

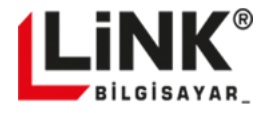

17